## LOST YOUR LOG IN INFORMATION?

## **Follow These Directions**

| _        |                                                                           |                            |                                                                 |                                                                                                    |  |
|----------|---------------------------------------------------------------------------|----------------------------|-----------------------------------------------------------------|----------------------------------------------------------------------------------------------------|--|
| 1.<br>2. | Go to<br><u>www.yc.edu/quickstart</u><br>Click on Search for my           | l am a c                   | current or form                                                 | er Yavapai College student                                                                                                    |  |
|          | account                                                                   | but do no                  | ot remember my u                                                | sername or password (or was never provided one)                                                                                                    |  |
|          |                                                                           | Search fo                  | or my account                                                   |                                                                                                    |  |
| 3.       | Type in your birthdate and                                                |                            |                                                                 |                                                                                                    |  |
|          | your last name                                                            |                            |                                                                 | Welsons Heathart                                                                                                    |  |
| 4.       | Your username will appear in re                                           | ed                         |                                                                 |                                                                                                    |  |
|          | letters (where the black box is).                                         |                            |                                                                 | Your username in (make sure to write this down).                                                                                                    |  |
| 5.       | Please write this down and keep it                                        |                            |                                                                 | Enter your username and password in the boxes provided below, then click the "Login"<br>button to login to the myYC academic portal. From there, the "My Services" channel will<br>allow you to register for classes and access other information. |  |
|          | accessible (ex: put in your pho                                           | ne). If                    |                                                                 |                                                                                                    |  |
|          | the system does not provide yo                                            | ou with                    |                                                                 | Password: registrance?                                                                                                    |  |
|          | a username contact the ITS Helpdesk                                       |                            |                                                                 | Login                                                                                                    |  |
|          | at (928) 776-2168 (available 24,                                          | 6-2168 (available 24/7) to |                                                                 |                                                                                                    |  |
|          | recover your username                                                     |                            | Deseword Lint: If you've power changed your password, if may be |                                                                                                    |  |
| 6.       | Your username will not change and is required every time you log into the |                            | Yava + Date of Birth (MMDDYY format)                            | (ex. Yava)72380)                                                                                                    |  |
|          |                                                                           |                            | ,                                                               | Click here to reset your password if you've forgotten it                                                                                                    |  |
|          | website                                                                   |                            |                                                                 | If you're not Heather, please dick here,                                                                                                    |  |
| 7.       | If you have forgotten your pass                                           | word                       |                                                                 |                                                                                                    |  |
|          | information,                                                              |                            |                                                                 |                                                                                                    |  |
|          | Click here to reset it                                                    |                            |                                                                 |                                                                                                    |  |
|          |                                                                           |                            |                                                                 |                                                                                                    |  |

NOTE: If you have never changed your password to something you could remember, try your temporary password which is Yava + Date of Birth (MMDDYY format) (ex: Yava072380).

## 8. Click on Let's Get Started

- 9. Enter in your last name, birthdate and your social security number <u>or</u> your Yavapai College student identification number. Y number must be entered with a capital Y.
- 10. Answer the security questions you set for yourself previously.
- 11. If you are unable to create a new password, please contact the ITS Helpdesk at (928) 776-2168 (available 24/7) to attempt a password reset by telephone. Please identify yourself as a dual enrollment student and be prepared to provide your social security number and other verifying personal information.

Yavapai Student ID# is found by logging into the website and clicking on your name and selecting My Preferences.

## Your Y number will be highlighted in bright red.

|   | 1              | Hello, Jeremy 👻 | • |
|---|----------------|-----------------|---|
| 3 | 📽 My Preferenc | tes & Settings  | ٩ |
|   | 7 Civina Cara  | out-blief       | h |

You can set your security questions by clicking **Answers** on the **My Preferences** page.